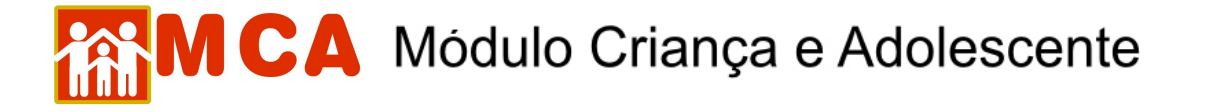

## 20) Ocorrências

No módulo Corrências deverão ser cadastradas informações de relevância e que estejam relacionadas à vida da criança, de modo a formar um histórico do período de abrigamento.

Podem também ser cadastradas ocorrências médicas, medicação periódica de tratamento de saúde, Procedimentos Administrativos da Promotoria de Justiça, evasões curtas (com retorno para a Instituição de abrigo após pequeno período de tempo), etc.

Para acessar a área de cadastramento de ocorrência, clique na seta no lado esquerdo do módulo Cocorrências, conforme mostra a figura.

| Ocorrências |           |                    |                 |            |  |  |  |  |
|-------------|-----------|--------------------|-----------------|------------|--|--|--|--|
| Oc          | orrências |                    |                 |            |  |  |  |  |
|             | Data      | Tipo da Ocorrência | Nº Procedimento | Observação |  |  |  |  |
|             |           |                    |                 |            |  |  |  |  |
|             |           |                    |                 |            |  |  |  |  |
|             |           |                    |                 |            |  |  |  |  |
| In          | cluir     |                    |                 |            |  |  |  |  |

## 20.1) Cadastrar Ocorrências

a) Para incluir uma ocorrência, clique no botão Incluir.

Preencha a janela "Ocorrências" conforme descrito a seguir:

| Instituições Crianças Manu | itenção 🔻 Relatórios 🔻 Ajuda 💌 Restrito 🔻 Retorno 🔻 Abrigo Virtual |   |
|----------------------------|--------------------------------------------------------------------|---|
| • Ocorrências              |                                                                    |   |
|                            |                                                                    |   |
| Criança                    | teste teste                                                        |   |
| Instituição                | A Minha Casa - Sociedade Civil de Amparo ao Menor                  |   |
|                            |                                                                    |   |
| Data                       | (dd/mm/aaaa)                                                       |   |
| Tipo da Ocorrência         | Selecione                                                          | * |
| Nº Procedimento            |                                                                    |   |
|                            |                                                                    |   |
| Observação                 |                                                                    |   |
|                            |                                                                    | - |
|                            | Confirmar Reformar Limnar                                          |   |

- b) No campo "Data" digite a data da ocorrência.
- c) No campo "Tipo da Ocorrência" selecione o tipo de ocorrência relacionada a criança/adolescente.

**OBSERVAÇÃO!** Caso seja selecionada a opção "**OUTROS**" no campo "**Tipo da Ocorrência**", descreva de maneira minuciosa a ocorrência no campo "**Observação**".

- d) No campo "Nº Procedimento" digite o número do procedimento (caso haja) referente a ocorrência cadastrada.
- e) O campo "Observação" deverá ser preenchido com informações relevantes sobre a ocorrência que está sendo cadastrada.

## MCA Módulo Criança e Adolescente

| Instituições                          | Crianças | Manutenção 🔻 | Relatórios                                     | <ul> <li>Ajuda</li> </ul> | ▼ Restrito       | Retorno    | -    | Abrigo Virtual |             |    |  |
|---------------------------------------|----------|--------------|------------------------------------------------|---------------------------|------------------|------------|------|----------------|-------------|----|--|
| • Ocorrências                         |          |              |                                                |                           |                  |            |      |                |             |    |  |
| Criança                               |          |              | teste teste                                    |                           |                  |            |      |                |             |    |  |
| Instituição                           |          |              | A Minha Casa                                   | - Sociedade               | Civil de Ampar   | o ao Menor |      |                |             |    |  |
| Data                                  |          | [1           | 1/04/2008                                      | ] (dd/mm/;                | 3333)            |            |      |                |             |    |  |
| Tipo da Ocorrência<br>Nº Procedimento |          |              | INTERNAÇÃO HOSPITALAR OU INTERVENÇÃO CIRÚRGICA |                           |                  |            |      |                | *           |    |  |
|                                       |          | 2            | 2008000000000                                  |                           |                  |            |      |                |             |    |  |
| Observação                            |          |              | Criança rec<br>saúde devic                     | cebe de 8<br>io a doen    | em 8 horas<br>ça | medicaçã   | io X | XXXXX para     | tratamentos | de |  |
|                                       |          |              |                                                |                           | Confirmar        | Retornar   | Limp | par            |             |    |  |

f) Para <u>salvar a ocorrência cadastrada</u>, deve-se clicar no botão <sup>Confirmar</sup> na janela "Ocorrência" e o programa voltará para ficha de cadastramento.

| Occ | orrências      |                                                   |                   |                                                                                                    |  |  |  |  |
|-----|----------------|---------------------------------------------------|-------------------|----------------------------------------------------------------------------------------------------|--|--|--|--|
|     | Data           | Tipo da Ocorrência                                | Nº Procedimento   | Observação                                                                                             |  |  |  |  |
| 0   | 11/04/2008     | INTERNAÇÃO HOSPITALAR OU<br>INTERVENÇÃO CIRÚRGICA | 20080000000000    | criança recebe de 8 em 8 horas medicação XXXXXXXXXXXXXXXXXXXXXXX para<br>tratamento de saúde de doenca |  |  |  |  |
|     |                |                                                   |                   |                                                                                                    |  |  |  |  |
| In  | cluir Alterar  | Detalhar Excluir                                  |                   |                                                                                                    |  |  |  |  |
|     |                |                                                   |                   |                                                                                                    |  |  |  |  |
|     |                |                                                   |                   |                                                                                                    |  |  |  |  |
| IN  | <b>IPORTAN</b> | <b>FE!</b> Não se esqueç                          | a de confirmar os | dados incluídos/alterados, clicando no botão                                                           |  |  |  |  |

Confirmar, que fica no final da ficha de cadastro. Após confirmar, para continuar preenchendo o formulário, vá até o final da ficha e clique no botão Alterar.